「検索条件」には次の12種類があります。

※ 入力欄が未入力または未選択の場合は絞り込みを行いません。

1. テキスト検索

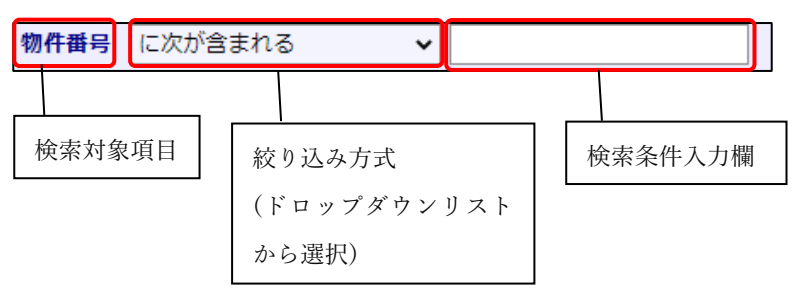

| No | 絞込み方式        | 検索条件<br>入力欄種別 | 説明                                                                                  |
|----|--------------|---------------|-------------------------------------------------------------------------------------|
| 1  | に次が含まれる      | テキスト          | 検索対象項目に入力文字列が含まれるものを抽出                                                              |
| 2  | に次のいずれかが含まれる | テキスト          | スペースまたはカンマ区切りで入力した文字列のいずれかが検<br>索対象項目に含まれるものを抽出                                     |
| 3  | に次が含まれない     | テキスト          | 検索対象項目に入力文字列が含まれないものを抽出                                                             |
| 4  | が未入力         | _             | 検索対象項目が未入力のものを抽出                                                                    |
| 5  | が入力済み        | _             | 検索対象項目が入力されているものを抽出                                                                 |
| 6  | が次で始まる       | テキスト          | 検索対象項目が入力文字列で始まるものを抽出                                                               |
| 7  | が次で終わる       | テキスト          | 検索対象項目が入力文字列で終わるものを抽出                                                               |
| 8  | が次の値に一致      | テキスト          | 検索対象項目が入力文字列と一致するものを抽出                                                              |
| 9  | が次の値に一致しない   | テキスト          | 検索対象項目が入力文字列と一致しないものを抽出                                                             |
| 10 | が次の範囲        | テキスト(2 欄)     | <ul> <li>・検索対象項目が入力欄で指定した範囲に含まれるものを抽出</li> <li>・1つ目の入力欄で下限、2つ目の入力欄で上限を指定</li> </ul> |

## 2. 数值検索

| 入金額 が次の範囲 ▼ |    |       | からしまで         |                                                                                                    |
|-------------|----|-------|---------------|----------------------------------------------------------------------------------------------------|
|             | No | 絞込み方式 | 検索条件<br>入力欄種別 | 説明                                                                                                    |
|             | 1  | が次の範囲 | テキスト(2 欄)     | <ul> <li>・ 検索対象項目が入力欄で指定した範囲に含まれるものを抽出</li> <li>・ 1 つ目の入力欄で下限、2 つ目の入力欄で上限を指定</li> <li>・ 数字以外の文字列は未入力として扱う</li> </ul> |
|             | 2  | が入力あり | _             | 検索対象項目が入力されているものを抽出                                                                                                  |
|             | 3  | が未入力  | _             | 検索対象項目が未入力のものを抽出                                                                                                    |

| 請求 | *予定日 が次の範囲 | ~                          | から ま                                                                                                    | ŧĊ |
|----|------------|----------------------------|----------------------------------------------------------------------------------------------------|----|
| No | 絞込み方式      | 検索条件<br>入力欄種別              | 説明                                                                                                    |    |
| 4  | 今日         | _                          | 検索対象日付が今日の日付であるものを抽出                                                                                     |    |
| 5  | 昨日         | _                          | 検索対象日付が昨日の日付であるものを抽出                                                                                     |    |
| 6  | 明日         | _                          | 検索対象日付が明日の日付であるものを抽出                                                                                     |    |
| 7  | 今週         | _                          | 検索対象日付が今週中であるものを抽出*1                                                                                     | 1  |
| 8  | 先週         | _                          | 検索対象日付が先週中であるものを抽出*1                                                                                     |    |
| 9  | 来週         | _                          | 検索対象日付が来週中であるものを抽出*1                                                                                     |    |
| 10 | 今月         | _                          | 検索対象日付が今月中であるものを抽出                                                                                       | 1  |
| 11 | 先月         | _                          | 検索対象日付が先月中であるものを抽出                                                                                       | 1  |
| 12 | 来月         | _                          | 検索対象日付が来月中であるものを抽出                                                                                       |    |
| 13 | 翌々月        | _                          | 検索対象日付が翌々月中であるものを抽出                                                                                      |    |
| 14 | が今後〇ヶ月間    | テキスト*2                     | 検索対象日付が、今月から入力した月数後までに含まれるものを<br>抽出                                                                      |    |
| 15 | が過去〇ヶ月間    | テキスト <sup>*2</sup>         | 検索対象日付が、今月から入力した月数前までに含まれるもの<br>を抽出                                                                      |    |
| 16 | が今後〇日間     | テキスト <sup>*2</sup>         | 検索対象日付が、今日から入力した日数後までに含まれるもの<br>を抽出                                                                      |    |
| 17 | が過去〇日間     | テキスト*2                     | 検索対象日付が、今日から入力した日数前までに含まれるもの<br>を抽出                                                                      |    |
| 18 | 今日から〇日後以前  | テキスト*2                     | 今日から入力した日数後を基準日として、検索対象日付が基準<br>日以前であるものを抽出                                                              |    |
| 19 | 今日から〇日後以降  | テキスト*2                     | 今日から入力した日数後を基準日として、検索対象日付が基準<br>日以降であるものを抽出                                                              |    |
| 20 | 今日から〇日前以前  | テキスト*2                     | 今日から入力した日数前を基準日として、検索対象日付が基準<br>日以前であるものを抽出                                                              |    |
| 21 | 今日から〇日前以降  | テキスト*2                     | 今日から入力した日数前を基準日として、検索対象日付が基準<br>日以降であるものを抽出                                                              |    |
| 22 | 今月の〇日以前    | テキスト*2                     | 今月の入力した日を基準日として、検索対象日付が基準日以前<br>であるものを抽出                                                                 |    |
| 23 | が次の範囲      | テキスト(2 欄) <sup>※2 ※3</sup> | <ul> <li>・検索対象日付が入力欄で指定した範囲に含まれるものを抽出</li> <li>・1つ目の入力欄で始まり、2つ目の入力欄で終わりを指定</li> </ul>                    |    |
| 24 | までの日数が     | テキスト(2 欄) <sup>※2</sup>    | <ul> <li>・ 今日から検索対象日付までの日数が a 日から b 日までのもの<br/>を抽出</li> <li>・ 1 つ目の入力欄で日数 a、2 つ目の入力欄で日数 b を指定</li> </ul> |    |
| 25 | からの経過日数が   | テキスト**2                    | <ul> <li>・検索対象日付から今日までの日数が a 日から b 日までのものを抽出</li> <li>・ 1 つ目の入力欄で日数 a、2 つ目の入力欄で日数 b を指定</li> </ul>       |    |
| 26 | が未入力       | _                          | 検索対象日付が未入力のものを抽出                                                                                         | 1  |
| 27 | が入力済       | _                          | 検索対象日付が入力されているものを抽出                                                                                      | 1  |

3. 日付検索

※1 週の始まりは日曜日とする。

※2 入力値が数字以外の文字列なら未入力として扱う。

※3 検索条件入力欄への日付の入力形式は yyyy/MM/dd とする。

4. チェックボックス検索

| <b>システム種類</b><br>□ 注文・リフォーム □ 分譲(販売) |              | □ 分譲(販売)                                         |  |
|--------------------------------------|--------------|--------------------------------------------------|--|
| No                                   | 検索条件入力欄種別    | 説明                                               |  |
| 1                                    | チェックボックス(複数) | <ul> <li>検索対象項目がいずれかの選択項目と一致するものを抽出する</li> </ul> |  |

5. ラジオボタン検索

| 削除 | <b>涂済み:</b><br>〕表示する ● 表示し <sup>☆</sup> | 201                                         |
|----|-----------------------------------------|---------------------------------------------|
| No | 検索条件入力欄種別                               | 説明                                          |
| 1  | ラジオボタン                                  | <ul> <li>検索対象項目が選択項目と一致するものを抽出する</li> </ul> |

6. リスト検索

| 業者 が次の値に一致 |          |         |  |  |
|------------|----------|---------|--|--|
|            |          |         |  |  |
| 検索対象項目     | 絞り込み方式   | 検索条件入力欄 |  |  |
|            | (ドロップダウン |         |  |  |
|            | リストから選択) |         |  |  |

| No | 絞込み方式      | 検索条件<br>入力欄種別 | 説明                                              |
|----|------------|---------------|-------------------------------------------------|
| 1  | が次の値に一致    | リスト           | 検索対象項目が入力文字列と一致するものを抽出                          |
| 2  | が次の値に一致しない | リスト           | 検索対象項目が入力文字列と一致しないものを抽出                         |
| 3  | に次が含まれる    | リスト           | スペースまたはカンマ区切りで入力した文字列のいずれかが検<br>索対象項目に含まれるものを抽出 |
| 4  | が未入力       | —             | 検索対象項目が未入力のものを抽出                                |
| 5  | が入力済       | _             | 検索対象項目が入力されているものを抽出                             |

7. 部署検索

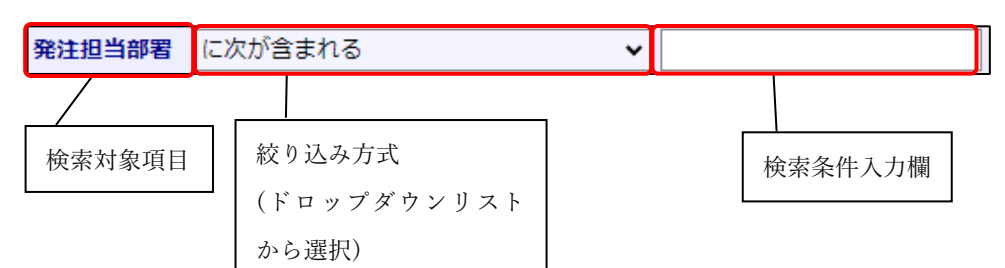

| No | 絞込み方式                  | 検索条件<br>入力欄種別 | 説明                                              |
|----|------------------------|---------------|-------------------------------------------------|
| 1  | に次が含まれる                | テキスト          | 検索対象項目に入力文字列が含まれるものを抽出                          |
| 2  | に次のいずれかが含まれる           | テキスト          | スペースまたはカンマ区切りで入力した文字列のいずれかが検<br>索対象項目に含まれるものを抽出 |
| 3  | に次が含まれない               | テキスト          | 検索対象項目に入力文字列が含まれないものを抽出                         |
| 4  | が未入力                   | _             | 検索対象項目が未入力のものを抽出                                |
| 5  | が入力済                   | —             | 検索対象項目が入力されているものを抽出                             |
| 6  | が次で始まる                 | テキスト          | 検索対象項目が入力文字列で始まるものを抽出                           |
| 7  | が次で終わる                 | テキスト          | 検索対象項目が入力文字列で終わるものを抽出                           |
| 8  | が次の値に一致                | テキスト          | 検索対象項目が入力文字列と一致するものを抽出                          |
| 9  | の基幹部署がユーザーの基<br>幹部署と同じ | —             | 検索対象項目の基幹部署がユーザーの基幹部署と一致するもの<br>を抽出             |
| 10 | が自分の所属部署(配下含<br>む)     | _             | 検索対象項目が自分の所属部署(配下含む)と一致するものを<br>抽出              |

## 8. 部署 ID 検索

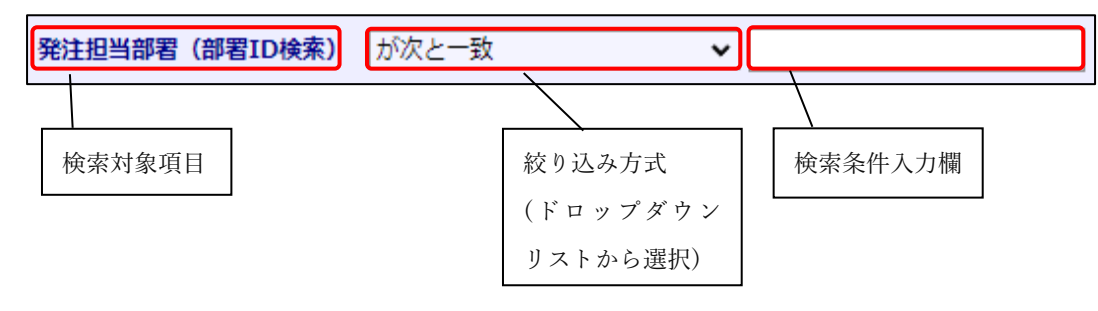

| No | 絞込み方式              | 検索条件<br>入力欄種別 | 説明                           |
|----|--------------------|---------------|------------------------------|
| 1  | が次と一致              | リスト           | 検索対象項目が入力文字列と一致するものを抽出       |
| 2  | が次と一致(配下含む)        | リスト           | 検索対象項目が入力文字列と一致するもの(配下含む)を抽出 |
| 3  | が次と一致しない           | リスト           | 検索対象項目が入力文字列と一致しないものを抽出      |
| 4  | が未入力               | _             | 検索対象項目が未入力のものを抽出             |
| 5  | が設定済               | _             | 検索対象項目が設定済のものを抽出             |
| 6  | が自分の所属部署(配下含<br>む) | _             | 検索対象項目が自分の所属部署(配下含む)のものを抽出   |

9. ユーザー検索

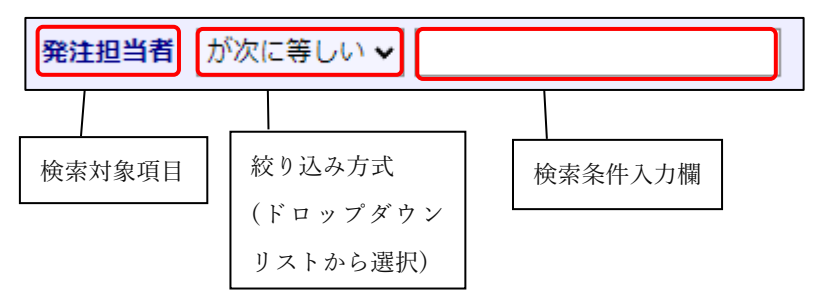

| No | 絞込み方式  | 検索条件<br>入力欄種別 | 説明                     |
|----|--------|---------------|------------------------|
| 1  | が次に等しい | リスト           | 検索対象項目が入力文字列と一致するものを抽出 |
| 2  | が自分    | —             | 検索対象項目が自分と一致するものを抽出    |
| 3  | が未入力   |               | 検索対象項目が未入力のものを抽出       |

## 10. 物件担当者検索

| 物件担当者 営業 | 担当 🗸 が次に等しい 🖌 |          |          |
|----------|---------------|----------|----------|
|          |               |          | <u> </u> |
| 検索対象項目   | 絞り込み方式        | 絞り込み方式   | 検索条件入力欄  |
|          | (ドロップダウンリ     | (ドロップダウン |          |
|          | ストから選択)*      | リストから選択) |          |

| No | 絞込み方式                    | 検索条件<br>入力欄種別 | 説明                                                        |
|----|--------------------------|---------------|-----------------------------------------------------------|
| 1  | (担当区分)が次に含まれる            | リスト           | 選択した担当区分で、検索対象項目が入力文字列と一致するものを抽出                          |
| 2  | (担当区分) が次のいずれか<br>に含まれる  | リスト           | 選択した担当区分で、スペースまたはカンマ区切りで入力した<br>文字列のいずれかが検索対象項目に含まれるものを抽出 |
| 3  | (担当区分) が次に含まれな<br>い      | リスト           | 選択した担当区分で、検索対象項目に入力文字列が含まれない<br>ものを抽出                     |
| 4  | (担当区分)が未入力               | _             | 選択した担当区分が未入力のものを抽出                                        |
| 5  | (担当区分)が設定済み              | _             | 選択した担当区分が設定済みのものを抽出                                       |
| 6  | (担当区分)が次の値に一致            | リスト           | 選択した担当区分で、検索対象項目が入力文字列と一致するものを抽出                          |
| 7  | (担当区分)が自分の所属部<br>署(配下含む) | _             | 選択した担当区分が自分の所属部署(配下含む)と一致するものを抽出                          |

※「担当区分設定」画面で担当区分を設定してください。 設定した担当区分がドロップダウンリストに表示されます。

## 11. 物件担当部署検索

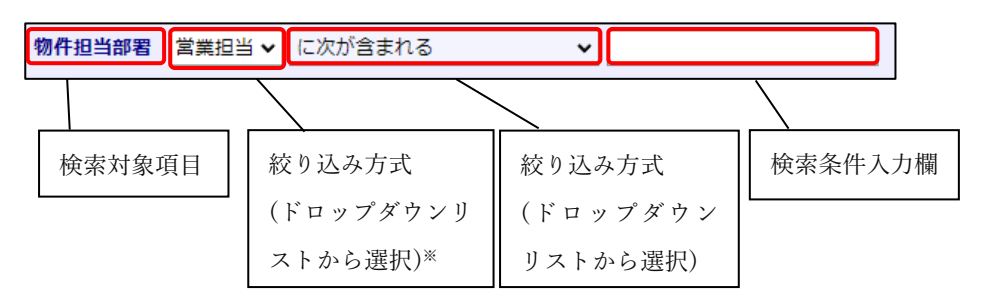

| No | 絞込み方式        | 検索条件<br>入力欄種別 | 説明                               |
|----|--------------|---------------|----------------------------------|
| 1  | (担当区分)が次に等しい | リスト           | 選択した担当区分で、検索対象項目が入力文字列と一致するものを抽出 |
| 2  | (担当区分)が自分    | —             | 選択した担当区分が自分と一致するものを抽出            |
| 3  | (担当区分)が未入力   | _             | 選択した担当区分が未入力のものを抽出               |

- ※「担当区分設定」画面で担当区分を設定してください。 設定した担当区分がドロップダウンリストに表示されます。
- 12. 物件担当部署 ID 検索

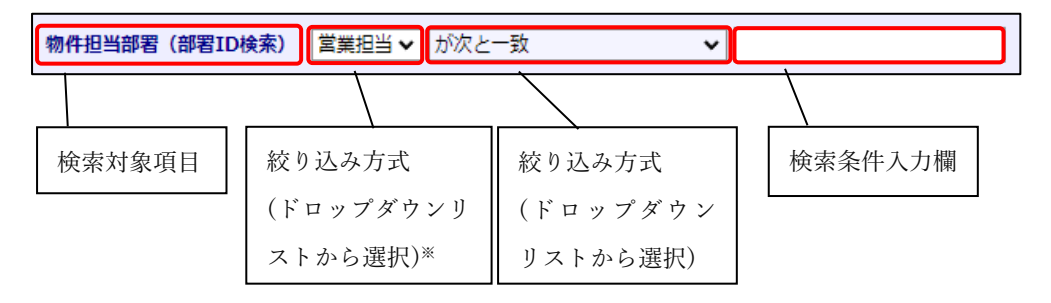

| No | 絞込み方式                    | 検索条件<br>入力欄種別 | 説明                                     |
|----|--------------------------|---------------|----------------------------------------|
| 1  | (担当区分)が次と一致              | リスト           | 選択した担当区分で、検索対象項目が入力文字列と一致するものを抽出       |
| 2  | (担当区分)が次と一致(配<br>下含む)    | リスト           | 選択した担当区分で、検索対象項目が入力文字列と一致するもの(配下含む)を抽出 |
| 3  | (担当区分) が次と一致しな<br>い      | リスト           | 選択した担当区分で、検索対象項目が入力文字列と一致しない<br>ものを抽出  |
| 4  | (担当区分)が未入力               | —             | 選択した担当区分が未入力のものを抽出                     |
| 5  | (担当区分)が設定済               | _             | 選択した担当区分が設定済のものを抽出                     |
| 6  | (担当区分)が自分の所属部<br>署(配下含む) | _             | 選択した担当区分が自分の所属部署(配下含む)のものを抽出           |

※「担当区分設定」画面で担当区分を設定してください。 設定した担当区分がドロップダウンリストに表示されます。